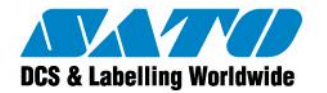

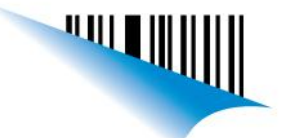

## Guardar configuración de parámetros de impresión en GL4 desde el Panel de Usuario

Luego de setear los parámetros de velocidad y oscuridad de impresión, lo cual se detalla en el siguiente link, para guardar dicha configuración se debe proceder:

- 1) Presionar LINE para sacar la impresora de línea (OFFLINE).
- 2) Presionar FUNCTION para ingresar al menú principal.
- 3) Ingresar al submenú "CONFIG MODE" moviéndonos con las flechas y presionando ENTER.

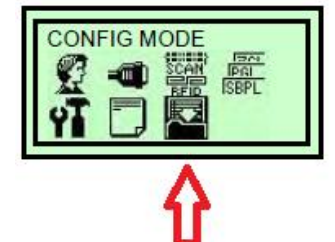

4) Seleccionar la opción "Save Config." y presionar ENTER.

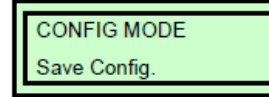

5) Seleccionar el número de configuración (es posible guardar hasta 8 diferentes configuraciones).

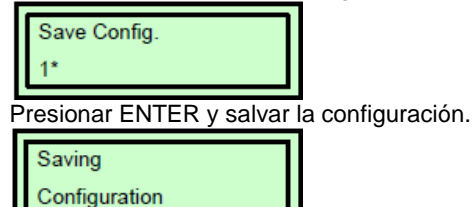

6)

De esta manera, los parámetros de impresión quedarán almacenados en la memoria de la impresora y los mismos no se perderán al apagarla. Si posteriormente los parámetros son modificados y se desea recuperar la configuración que se guardó, se debe proceder:

- 1) Ingresar al submenú "CONFIG MODE" como se detalló anteriormente.
- 2) Seleccionar la opción "Load Config." y presionar ENTER.

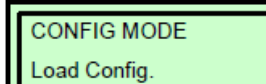

3) Seleccionar el número de configuración que se desea cargar (Factory es el ajuste de fábrica).

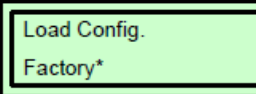

4) Presionar ENTER para cargar la configuración deseada.

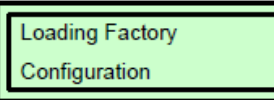

Ezequiel Gimenez Technical Support SATO Argentina S.A. Argentina-Bolivia-Chile-Paraguay-Uruguay Tel: (5411) 4887-9000 Fax: (5411) 4638-5049

> ©2011 SATO Argentina S.A. Todos los derechos reservados. Rev A especificaciones sujetas a cambio sin previo aviso. Cualquier reproducción total o parcial del presente contenido sin autorización previa queda completamente prohibida. SATO es marca registrada de SATO Corporation y sus subsidiarias en Japón, Estados Unidos de Norteamérica y otros países. Toda otra marca mencionada pertenece a sus respectivos propietarios.

Sato Argentina S.A. Pola 3166 (C1439ENL) C.A.B.A. Argentina Tel.(5411) 4887-9000 Fax.(5411) 4638-5049

## www.satoargentina.com.ar